# Créez une animation simple avec Photoshop & After Effects

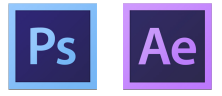

After Effects est un logiciel de compositing édité par Adobe.

Pour un film d'animation, il s'agit de l'étape finale de fabrication qui consiste à assembler toutes les couches des décors et des personnages, à animer certains déplacements, à réaliser les effets de caméra et les effets spéciaux.

# Espace de travail

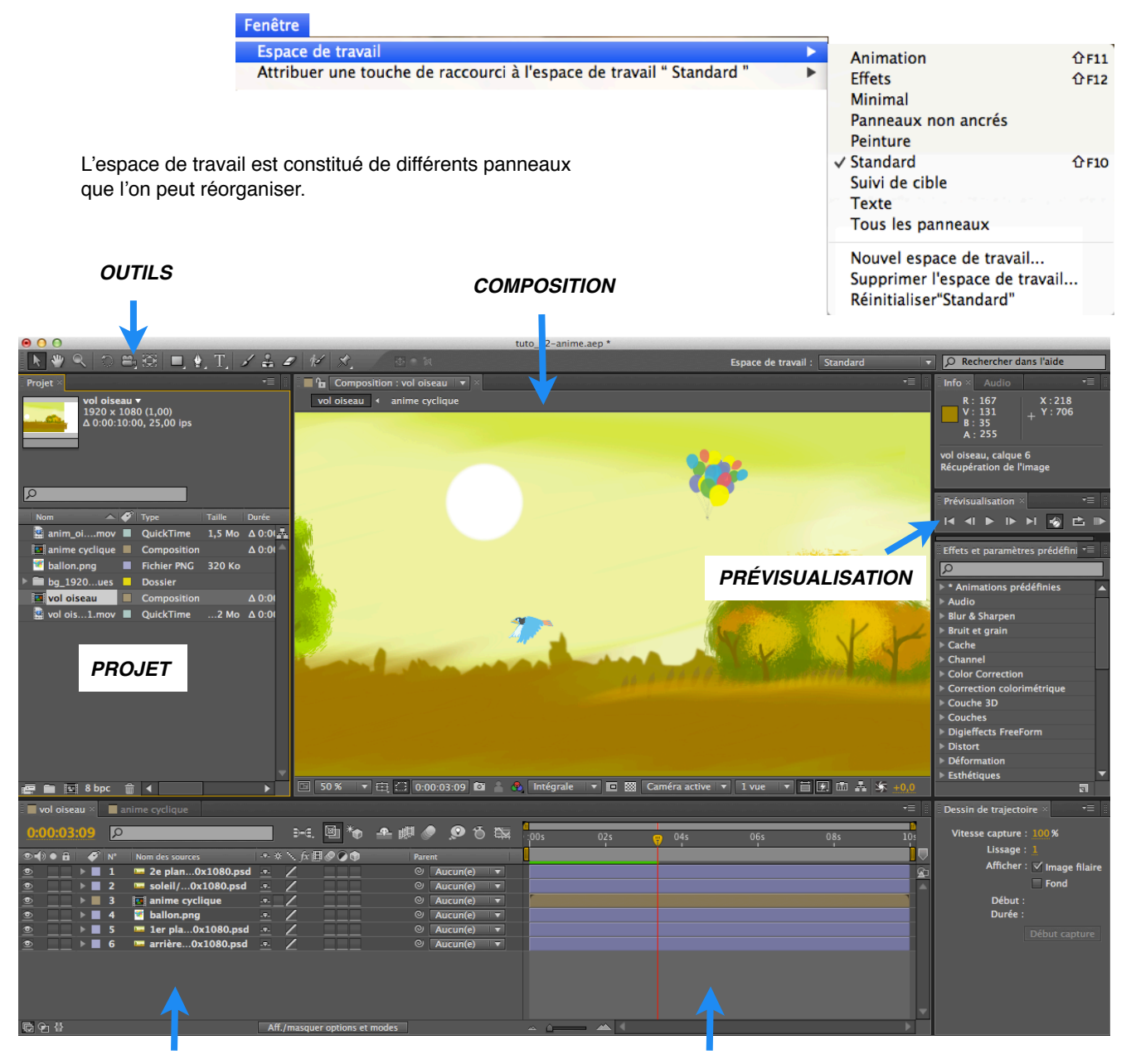

MONTAGE

AFFICHAGE TEMPOREL

## Tutoriel 1 : L'animation secrète

## Lancez After Effects

enfoncez la touche option puis cliquez sur A propos

# Tutoriel 2 : Créez une animation simple

## Préparer ses éléments dans Photoshop

- un décor sur 3 calques avec un 1er plan, 2e plan, arrière-plan puis enregistrez votre fichier en .psd
- une image de ballons sur fond transparent : .png
- une animation cyclique d'un vol d'oiseau : .mov

(cf Preston Blair "Cartoon l'animation sans peine" : le vol des oiseaux p122)

### Importer ses métrages dans After Effects

| Par défaut, un proiet vide est | Fichier Ed         | ition Composition                                                                                                    | Calque Effe |                             |
|--------------------------------|--------------------|----------------------------------------------------------------------------------------------------|-------------|-----------------------------|
| créé automatiquement.          | Créer              |                                                                                                    | •           |                             |
|                                | Ouvrir un          | projet                                                                                                    | жо          |                             |
|                                | Ouvrir les         | projets récents                                                                                                    |             |                             |
|                                | Parcourir d        | aans bridge<br>les modèles de projet                                                                                    | しひ港口        |                             |
|                                |                    |                                                                                                    |             |                             |
|                                | Fermer             | nvolat                                                                                                    | жw          |                             |
|                                | Fermer le          | Fermer le projet                                                                                                    |             |                             |
| Projet ×                       | Enregistre         | Enregistrer sous 企業S<br>Enregistrer une copie sous<br>Enregistrer une copie sous XML<br>Incrémenter et enregistrer て企業S |             | ት<br>ት<br>צ                 |
|                                | Enregistre         |                                                                                                    |             |                             |
|                                | Enregistre         |                                                                                                    |             |                             |
|                                | Incrément          |                                                                                                    |             |                             |
|                                | version precedente |                                                                                                    |             |                             |
|                                | Importer           |                                                                                                    | •           | Fichier ¥I                  |
|                                | Importer u         | Importer un métrage récent                                                                                              |             | Fichiers multiples T#I      |
| Q                              | Exporter           |                                                                                                    | •           | Projet Adobe Premiere Pro   |
|                                |                    |                                                                                                    |             | Point de fuite (.vpe)       |
| Nom A 🗸                        | Туре               |                                                                                                    |             | Pseudo-élément              |
| v sources                      | Dossier            |                                                                                                    |             | Solides                     |
| 🚆 anim_oiseau.mov 📃            | QuickTime          |                                                                                                    |             |                             |
| 🖉 ballon.png 🛛 🗖               | Fichier PNG        |                                                                                                    |             |                             |
| 🔻 🖿 bg_1920x1080 Calques 📃     | Dossier            | Créez un dossier «sources» dans le panneau Projet.                                                                      |             |                             |
| 🔤 1er plan/bg_1920x1080.psd 🔳  | Photoshop          |                                                                                                    |             |                             |
| 🔤 2e plan/bg_1920x1080.psd 🔳   | Photoshop          | Créez une nouvelle <b>Composition</b> .                                                                                 |             |                             |
| 🔛 arrière/bg_1920x1080.psd 📕   | Photoshop          |                                                                                                    |             |                             |
| 🄛 soleil/bg_1920x1080.psd 🛛    | Photoshop          |                                                                                                    | Composi     | tion Calque Effet Animation |
|                                |                    |                                                                                                    | Nouvel      | le composition #N           |

Pour un format standard, vous pouvez sélectionner ces réglages : PAL D1/DV.

Ces paramètres varient en fonction des supports de diffusion que vous avez choisi : web, TV, professionnel, cinéma etc...

| rarametres de composition                                                            |  |  |  |  |  |
|--------------------------------------------------------------------------------------|--|--|--|--|--|
| Nom de la composition : Composition 1                                                |  |  |  |  |  |
| Simple Avancé                                                                        |  |  |  |  |  |
| Paramètre prédéfini : 🛛 PAL D1/DV Grand écran 🔹 📰 💼                                  |  |  |  |  |  |
| Largeur : 720 px                                                                     |  |  |  |  |  |
| Verrouiller le format des pixels à 5:4 (1,25)<br>Hauteur : 576 px                    |  |  |  |  |  |
| Format des pixels : D1/DV PAL Grand écran (1,46)  Format des images : 640:351 (1,82) |  |  |  |  |  |
| Images/s : 25 regional images par seconde                                            |  |  |  |  |  |
| Résolution : Intégrale 🔻 720 x 576, 1,6 Mo par image 8 bpc                           |  |  |  |  |  |
| Code temporel initial : 0:00:00:00 = 0:00:00:00 Base 25                              |  |  |  |  |  |
| Durée : 0:00:10:00 = 0:00:10:00 Base 25                                              |  |  |  |  |  |
| Couleur d'arrière-plan : 🗾 🕅 Noir                                                    |  |  |  |  |  |
| Prévisualisation Annuler OK                                                          |  |  |  |  |  |

Paramètres de composition

#### Animer en créant des images clés

Glissez chaque élément du projet dans votre panneau Composition afin de les animer séparément.

Dans le panneau **Montage**, cliquez sur le triangle pour accéder aux réglages **Transformer** afin de modifier le point d'ancrage, la position, l'échelle, la rotation et l'opacité.

Les losanges correspondent aux images clés qui permettent d'interpoler les mouvements ou effets sur une durée choisie.

| vol oiseau × anime cyclique                                                                                                    |                               |                                  |
|----------------------------------------------------------------------------------------------------|-------------------------------|----------------------------------|
| 0:00:03:01 P                                                                                                    | 🔲 👀 🕲 掩 🙅 🖉 🔊 🙆 🛄             | 00s 01s 02s 00 04s 05s           |
|                                                                                                    | -#- # 🔨 fx 🖽 🖉 🖉 🗊 🦷 Parent   |                                  |
| 💿 📃 🕨 🔳 1 🔤 2e plan0x1080.psd                                                                                                    | -#- 🖉 📃 💿 Aucun(e) 🔻          |                                  |
| 💿 📃 🕨 🗖 2 🔤 soleil/0x1080.psd                                                                                                    | -#- 🖉 📃 🔍 🔍 Aucun(e) 🔻        |                                  |
| Image: Second second second | -• 🔍 Aucun(e) 🔻               |                                  |
| 💇 📃 🔻 📕 4 📲 ballon.png                                                                                                    | 🔍 🔤 🖓 🖓                       |                                  |
| <ul> <li>Transformer</li> </ul>                                                                                                    |                               |                                  |
| 👌 Point d'ancrage                                                                                                    | 387,0, 432,5                  | I                                |
| 🔺 🔶 🕨 🖄 📐 Position                                                                                                    | 1145,0, 338,0                 | ♦ ♦                              |
| 🔺 🔶 🛛 🖄 🗠 Echelle                                                                                                    | 至 20,0, 20,0%                 | $\diamond$ $\diamond$ $\diamond$ |
| 🔺 🔶 🕨 🖄 📐 Rotation                                                                                                    | <u>0x +24,0</u> °             | ♦ ♦                              |
| 🔺 🔶 🕨 🖄 📐 Opacité                                                                                                    |                               | ↓                                |
| 💿 📃 🕨 📕 5 💴 1er pla0x1080.psd                                                                                                    | -•- 🖉 📃 🔍 🔍 Aucun(e) 🔻        |                                  |
| 💿 📃 🕨 📕 6 🛛 🔤 arrière0x1080.psd                                                                                                    | 🖉 Aucun(e) 🔻                  |                                  |
|                                                                                                    |                               |                                  |
| <b>國 여 삼</b>                                                                                                    | Aff./masquer options et modes |                                  |

## Tutoriel 3 : Ajoutez une trajectoire à votre animation

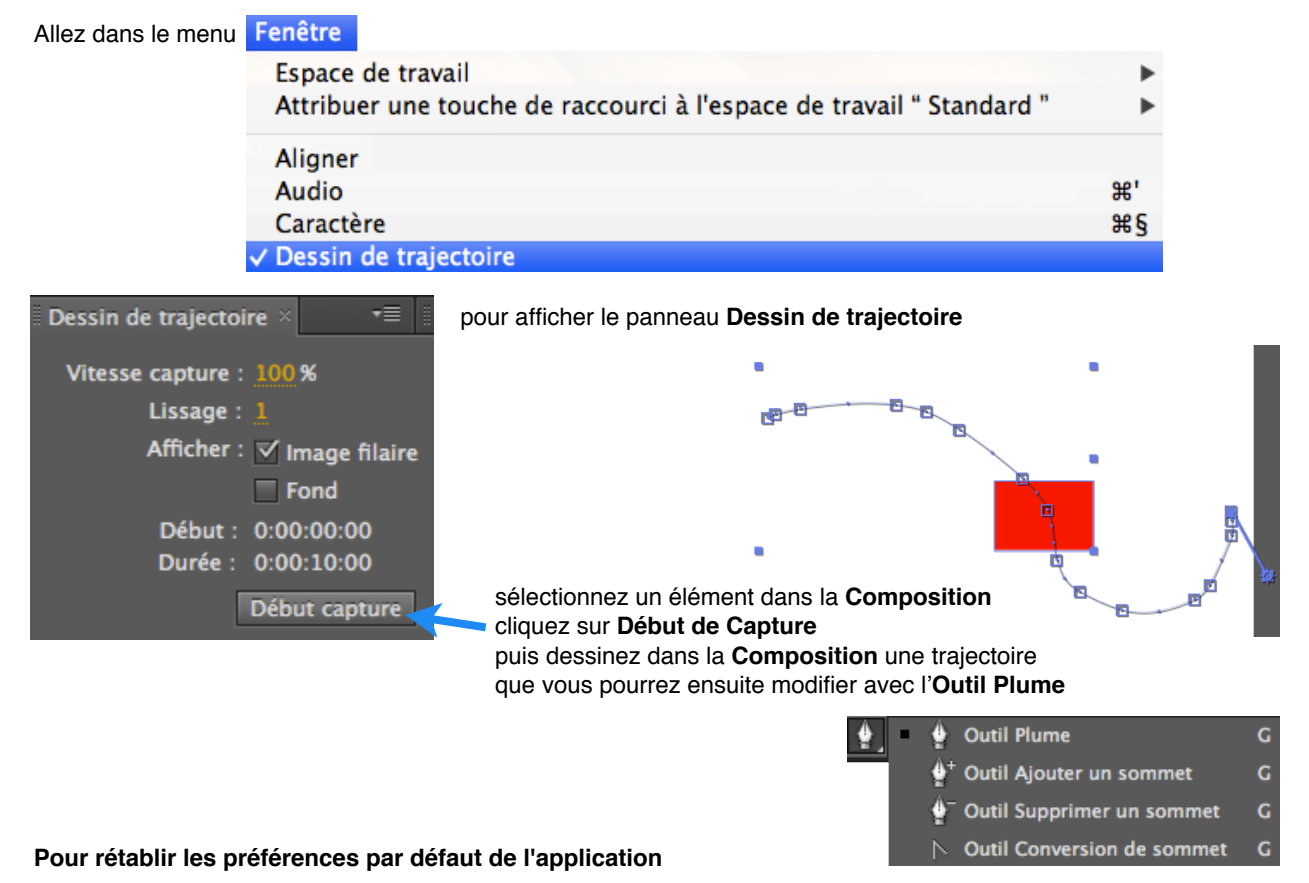

Appuyez sur les touches Command+Option+Shift au lancement de After Effects.

#### Pour en savoir plus

Allez sur le site : ADOBE TV.